一、下載之純文字檔(.txt)係以逗點區隔各欄

| III STD.txt - 記事本                                                                                           | -              |           | ×       |
|----------------------------------------------------------------------------------------------------|----------------|-----------|---------|
| 檔案(F) 編輯(E) 格式(O) 檢視(V) 說明                                                                                  |                |           |         |
| 格式,STD,薪資報表,項次,1,2,3,4,5,6,7,8,9,10,11,12,13,14,15,16,17,18,19,20,21,22,23,24,25,26,27,28,29,30,31,32,33,34 | ,35,3          | 36,37     | ,38, ^  |
| [,,,抬頭代號,001,002,003,004,005,006,007,008,009,010,011,012,013,014,015,016,017,018,019,020,021,022,023,024,02 | 5,02           | 6,027     | ,02     |
| ,,,抬頭名稱,本薪,伙食津貼,交通津貼,看鏡津貼,特別津貼,技術津貼1,技術津貼2,差額津貼,特殊津貼,管理津貼                                                   | 5,收到           | 發津!       | 沾,玩     |
| 薪資類別,類別名稱,薪資項目,項目名稱,                                                                                        |                |           |         |
| 01,薪資,A01,全勤津貼,,,,,,,,,,,,,,,,Y,,,,,,,,,,,,,,,,,,,,                                                         | , , , , ,      | , , , , , | , , , : |
| 01,薪資,A02,交通津貼,,,Y,,,,,,,,,,,,,,,,,,,,,,,,,,,,,,,,,                                                         | , , , ,        | , , , ,   | , , , . |
| [01,薪資,A03,看鏡津貼,,,,Y,,,,,,,,,,,,,,,,,,,,,,,,,,,,,,,,                                                        | , , , , ,      | , , , ,   | , , , . |
| [01,薪資,A04,特別津貼,,Y,,,                                                                                       | , , , , ,      | , , , ,   | , , , , |
| [01,薪資,A05,技術津貼1,,Y,.,,.,.,,.,.,.,.,.,.,.,.,.,.,                                                            | , , , , ,      | , , , , , | , , , , |
| [01,薪資,A06,技術津貼2,,Y,,Y,,,,,,                                                                                | , , , ,        | , , , ,   | , , , . |
| 01,薪資,A07,差額津貼,,,,,,,Y,,,,,,,,,,,,,,,,,,,,,,,,,,,,,                                                         | , , , , ,      | , , , , , | , , , : |
| 01,薪資,A08,特殊津貼,,,,,,,Y,,,,,,,,,,,,,,,,,,,,,,,,,,,,,                                                         | , , , , ,      | , , , , , | , , , : |
| 01,薪資,A09,代理津貼,,,,,,,,Y,,,,,,,,,,,,,,,,,,,,,,,,,,,,                                                         | , , , ,        | , , , ,   | , , , . |
| [01,薪資,A10,收發津貼,,,,,,,,,,Y,,,,,,,,,,,,,,,,,,,,,,,,,,                                                        | , , , , ,      | , , , ,   | , , , . |
| [01,薪資,A11,班次津貼,,,,,,,,,,,,,,,,,,,,,,,,,,,,,,,,,,,                                                          | , , , , ,      | , , , ,   | , , , , |
| [01,薪資,A12,外勞津貼,,,,,,,,,,,Y,,,,,,,,,,,,,,,,,,,,,,,,,                                                        | , , , ,        | , , , ,   | , , , , |
| [01,薪資,A13,房屋津貼,,,,,,,,,,,Y,,,,,,,,,,,,,,,,,,,,,,,,,                                                        | , , , ,        | , , , ,   | , , , , |
| [01,薪資,A14,日班津贴,                                                                                            | , <b>, , ,</b> | , , , , , | , , , : |

#### 二、純文字檔(.txt)請先關閉,並開啟 EXCEL 的空白工作表

|          |        | ) - (" - )  | Ŧ      |               |         |             | Book1 - Mia | rosoft Excel                            |         |                                |                              | _                        |                                         | ×             |
|----------|--------|-------------|--------|---------------|---------|-------------|-------------|-----------------------------------------|---------|--------------------------------|------------------------------|--------------------------|-----------------------------------------|---------------|
| <u> </u> | 常用     | 插入          | 版面     | 面配置           | 公式 資料   | 校閱          | 檢視          |                                         |         |                                |                              |                          | 0 - 1                                   | a x           |
| 「「」」     | ×<br>• | 新細明體        |        | - 12<br>- 🕭 - | • A • • |             | >><br>≇ ≇ ₫ | 通用格式<br>\$ ~ %<br>*.00                  | · · · · | 設定格式化的條<br>格式化為表格 →<br>諸存格樣式 → | #件 ▼ 🖁 🕶 播<br>译▲ 冊<br>[]]] 相 | 入▼ Σ ▼<br>除▼ 및▼<br>式▼ ②▼ | ▲ ● ● ● ● ● ● ● ● ● ● ● ● ● ● ● ● ● ● ● | b<br>V與<br>Q▼ |
| , sy so  | 潭 "][  |             | 7      | F <u>49</u>   |         | <u> </u> 創質 | 5A<br>      | 1 — — — — — — — — — — — — — — — — — — — |         | 像风                             | 1281:                        | FIE                      | が展 早早                                   |               |
|          |        | F6          |        | - (*          | Jx      |             |             |                                         |         | 1                              |                              |                          | 1                                       | ×             |
|          | A      | H           | 3      | С             | D       | E           | F           | G                                       | Н       | I                              | J                            | K                        | L                                       |               |
| 1        |        |             |        |               |         |             |             |                                         |         |                                |                              |                          |                                         | _             |
| 2        |        |             |        |               |         |             |             |                                         |         |                                |                              |                          |                                         |               |
| 3        |        |             |        |               |         |             |             |                                         |         |                                |                              |                          |                                         | _             |
| 4        |        |             |        |               |         |             |             |                                         |         |                                |                              |                          |                                         |               |
| 5        |        |             |        |               |         |             |             | 1                                       |         |                                |                              |                          |                                         |               |
| 7        |        |             |        |               |         |             |             |                                         |         |                                |                              |                          |                                         |               |
| 8        |        |             |        |               |         |             |             |                                         |         |                                |                              |                          |                                         |               |
| 9        |        |             |        |               |         |             |             |                                         |         |                                |                              |                          |                                         |               |
| 10       |        |             |        |               |         |             |             |                                         |         |                                |                              |                          |                                         |               |
| 11       |        |             |        |               |         |             |             |                                         |         |                                |                              |                          |                                         |               |
| 12       |        |             |        |               |         |             |             |                                         |         |                                |                              |                          |                                         | -             |
| H 4      | ► ► Sł | neet1 / She | et2 /S | Sheet3 🖉 🐔    | ]       |             |             |                                         |         |                                |                              |                          |                                         |               |
| 就緒       |        |             |        |               |         |             |             |                                         |         |                                | о ш 1009                     | 6 🖃 —                    |                                         | ÷ .:          |

### 三、資料→從文字檔

|                       | ) 🖬 🤊 -    | (°I - ) = |        |                |                                                                    |              |                                                                                                    | Book1 - Micr | osoft Excel |                                         |                                                                                                    |                |           |                | _                  |        | ×  |
|-----------------------|------------|-----------|--------|----------------|--------------------------------------------------------------------|--------------|----------------------------------------------------------------------------------------------------|--------------|-------------|-----------------------------------------|----------------------------------------------------------------------------------------------------|----------------|-----------|----------------|--------------------|--------|----|
|                       | 常用         | 插入 版      | 面配置 公3 | 式 資料           | 校閱                                                                 | 檢視 開         | 一發人員                                                                                                    |              |             |                                         |                                                                                                    |                |           |                |                    | 0 -    | σx |
| <mark>涯</mark><br>從 A | ccess 從 We | 從文字檔      | 其他現有連續 | 2<br>全部<br>重新整 | <ul> <li>● 連線</li> <li>○ 內容</li> <li>理 → 編載</li> <li>連線</li> </ul> | 2↓ 2<br>え↓ 掛 | Image: Second state         Image: Second state         Image: Second state |              | □<br>資料剖析 = | ◎ ● ● ● ● ● ● ● ● ● ● ● ● ● ● ● ● ● ● ● | ★ 1000 mm ★ 1000 mm ★ | 算 假設狀況<br>分析 - | 単語 製料組 取満 | 群組<br>小計<br>大綱 | ●∃顯示詳細資<br>■∃陽藏詳細資 | 料<br>料 |    |
|                       | A1         |           | - (>   | $f_{x}$        |                                                                    |              |                                                                                                    |              |             |                                         |                                                                                                    |                |           |                |                    |        | ×  |
|                       | А          | В         | С      | D              | E                                                                  | F            | G                                                                                                    | Н            | Ι           | l                                       | K                                                                                                    | L              | М         | N              | 0                  | P      |    |
| 1                     |            |           |        |                |                                                                    |              |                                                                                                    |              |             |                                         |                                                                                                    |                |           |                |                    |        |    |
| 2                     |            |           |        |                |                                                                    |              |                                                                                                    |              |             |                                         |                                                                                                    |                |           |                |                    |        |    |
| 3                     |            |           |        |                |                                                                    |              |                                                                                                    |              |             |                                         |                                                                                                    |                |           |                |                    |        |    |
| 4                     |            |           |        |                |                                                                    |              |                                                                                                    |              |             |                                         |                                                                                                    |                |           |                |                    |        |    |
| 5                     |            |           |        |                |                                                                    |              |                                                                                                    |              |             |                                         |                                                                                                    |                |           |                |                    |        |    |
| 6                     |            |           |        |                |                                                                    |              |                                                                                                    |              |             |                                         |                                                                                                    |                |           |                |                    |        |    |
| 7                     |            |           |        |                |                                                                    |              |                                                                                                    |              |             |                                         |                                                                                                    |                |           |                |                    |        |    |
| 8                     |            |           |        |                |                                                                    |              |                                                                                                    |              |             |                                         |                                                                                                    |                |           |                |                    |        |    |
| 9                     |            |           |        |                |                                                                    |              |                                                                                                    |              |             |                                         |                                                                                                    |                |           |                |                    |        |    |
| 10                    |            |           |        |                |                                                                    |              |                                                                                                    |              |             |                                         |                                                                                                    |                |           |                |                    |        |    |
| 11                    |            |           |        |                |                                                                    |              |                                                                                                    |              |             |                                         |                                                                                                    |                |           |                |                    |        |    |

四、選擇檔案存放位置→匯入

| <b>C</b>  | 9-               | (°4 =                                                           |                      |              |             |                       |                |             |                | Book1 - Mic | osoft Excel |       |           |             |                         |                                                                                                    |              |     | -                  |          | × |
|-----------|------------------|-----------------------------------------------------------------|----------------------|--------------|-------------|-----------------------|----------------|-------------|----------------|-------------|-------------|-------|-----------|-------------|-------------------------|----------------------------------------------------------------------------------------------------|--------------|-----|--------------------|----------|---|
| <u> </u>  | 常用               | 插入                                                              | 版面配置                 | 1 公式         | 資料          | 校開                    | 檢視             | 開發人         | .員             |             |             |       |           |             |                         |                                                                                                    |              |     |                    | 🥑 –      | • |
| ¥<br>從 Ac | )<br>Cocess 從 We | b 従文字権     b 従文字権     c (2) (2) (2) (2) (2) (2) (2) (2) (2) (2) | ~<br>從其他<br>來源 ▼     | 現有連線         | 全部重新整理      | ● 連線<br>分内容<br>→ ○ 編輯 | 2、<br>連結<br>ズ、 | ▲ Z A<br>排序 | <b>下</b><br>節選 |             | 資料剖析        | 移除重複  | 資料驗證      | 合併委算        | <b>一</b><br>假設狀況<br>分析。 | <ul> <li>♥</li> <li>●</li> <li>●</li></ul> | <b>し</b> 取満群 | 組小計 | ●∃顯示詳細]<br>■∃隨藏詳細] | 資料<br>資料 |   |
|           |                  | 取得外部資                                                           | [科                   |              |             | 建線                    |                |             | 排序典睛           | 5選          |             |       | 資料工具      |             |                         |                                                                                                    |              | 大調  |                    | 191      | _ |
|           | A                | 1                                                               | •                    | (            | $f_{x}$     |                       |                |             |                |             |             |       |           |             |                         |                                                                                                    |              |     |                    |          |   |
|           | A                | В                                                               |                      | С            | D           | E                     | F              |             | G              | Н           | Ι           | J     |           | K           | L                       | M                                                                                                    |              | N   | 0                  | P        |   |
| 2         |                  | ▲<br>文字檔                                                        |                      |              |             |                       |                |             |                |             |             |       |           |             |                         |                                                                                                    | ×            | 1   |                    |          |   |
| 3         | ← →              | · ↑                                                             | > 本機                 | → 桌面 :       | 中租教育        | 貢訓練                   |                |             |                |             |             | ~     | ē         | ₽搜          | ■ 中租教育                  | 訓練                                                                                                    |              |     |                    |          |   |
| 4         | 組合管理             | ≣ ▼ ≆                                                           | 「増資料夾                |              |             |                       |                |             |                |             |             |       |           |             |                         | -                                                                                                    | ?            |     |                    |          |   |
| 6         | <b> </b>         | 膜                                                               |                      |              | ^           | 名稱                    |                | ^           |                | 修己          | 位日期         |       | 類型        |             | 大小                      |                                                                                                    |              | -   |                    |          |   |
| 8         | 🌔 🧊 3            | D 物件                                                            |                      |              | 6           | NRP_                  | ±€.csv         | _           |                | 202         | 23/6/26 上午  | 11:30 | Microso   | oft Excel . |                         | 75 KB                                                                                                    |              |     |                    |          |   |
| 9         | <b>↓</b> 1       | 「載                                                              |                      |              | - L         | STD.b                 | đ              |             |                | 202         | 23/5/31 下午  | 04:26 | 文字文件      | ÷           |                         | 51 KB                                                                                                    |              |     |                    |          |   |
| 10        | 1 2              | て件                                                              |                      |              |             | ma sidi.              | CSV            |             |                | 207         | 3/3/31 P+   | 05:02 | IVIICIOSO | oπ Excel.   |                         | DIKB                                                                                                    |              |     |                    |          | _ |
| 11        | ) 1              | ۲ <b>₩</b>                                                      |                      |              |             |                       |                |             |                |             |             |       |           |             |                         |                                                                                                    |              | -   |                    |          |   |
| 12        |                  | 面                                                               |                      |              |             |                       |                |             |                |             |             |       |           |             |                         |                                                                                                    |              |     |                    |          |   |
| 14        |                  | 副月                                                              |                      |              |             |                       |                |             |                |             |             |       |           |             |                         |                                                                                                    |              |     |                    |          |   |
| 15        |                  | 8A<br>                                                          |                      |              |             |                       |                |             |                |             |             |       |           |             |                         |                                                                                                    |              |     |                    |          |   |
| 16        | <u> </u>         | vindows (C                                                      | -1)                  |              |             |                       |                |             |                |             |             |       |           |             |                         |                                                                                                    |              |     |                    |          |   |
| 17        | -                | vata (D:)                                                       | - (C)                |              |             |                       |                |             |                |             |             |       |           |             |                         |                                                                                                    |              |     |                    |          |   |
| 18        |                  | soogie Dri<br>客服文件底                                             | ve (0.)<br>(\\192.16 | 8 0 50) (O·) |             |                       |                |             |                |             |             |       |           |             |                         |                                                                                                    |              |     |                    |          |   |
| 20        |                  | rpera (\\19                                                     | 92.168.0.5           | 50) (S:)     |             |                       |                |             |                |             |             |       |           |             |                         |                                                                                                    |              |     |                    |          |   |
| 20        |                  | て件暫存區                                                           | (\\192.16            | 8.0.50) (T:) |             |                       |                |             |                |             |             |       |           |             |                         |                                                                                                    |              |     |                    |          |   |
| 22        | ·                |                                                                 |                      |              | · · · · · · |                       |                |             |                |             |             |       |           |             |                         |                                                                                                    |              |     |                    |          |   |
| 23        |                  |                                                                 | 檔案名                  | 稱(N): STD    | .txt        |                       |                |             |                |             |             |       | ~         | 文字檔案        | (* prn;*.tx             | t;*.csv)                                                                                                    | $\sim$       |     |                    |          |   |
| 24        |                  |                                                                 |                      |              |             |                       |                |             |                |             |             | 工具    | (L) -(    | 匯入(         | (M)                     | 取満                                                                                                    |              |     |                    |          |   |
| 25        |                  |                                                                 |                      |              |             |                       |                | _           |                |             |             |       |           | -           |                         |                                                                                                    |              |     |                    |          | _ |

五、出現匯入字串精靈,「輸入資料類型」請選擇"分隔符號(D)"→按下一步

|                                                                   | <b>9</b> -                                                            | (ਘ - ) ∓           |                      |                                         |                                                   |                         |               | Book1 - Micro  | osoft Excel                                                                                                    |                                       |                       |                |                 |  |  |
|-------------------------------------------------------------------|-----------------------------------------------------------------------|--------------------|----------------------|-----------------------------------------|---------------------------------------------------|-------------------------|---------------|----------------|----------------------------------------------------------------------------------------------------|---------------------------------------|-----------------------|----------------|-----------------|--|--|
| <u> </u>                                                          | 常用                                                                    | 插入 版               | 面配置 公                | 式 資料                                    | 校閱                                                | 檢視 厚                    | 開發人員          |                |                                                                                                    |                                       |                       |                |                 |  |  |
| ¥<br>從 Ace                                                        | ess 從 Web                                                             | 従文字檔 (約<br>が)<br>が | 全其他 現有連<br>來源 ▼      | 線 全部<br>重新整理                            | [ <b>〕</b> 連線<br>(☆ 内容<br>星 • <sup>(20)</sup> 編輯連 | 2↓ 4<br>Z↓ <sup>3</sup> | 非序 篩選         |                | ☆     ☆     ☆     ☆     ☆     ☆     ☆     ☆     ☆     ☆     ☆     ☆     ☆     ☆     ☆     ☆     ☆     ☆     ☆     ☆     ☆     ☆     ☆     ☆     ☆     ☆     ☆     ☆     ☆     ☆     ☆     ☆     ☆     ☆     ☆     ☆     ☆     ☆     ☆     ☆     ☆     ☆     ☆     ☆     ☆     ☆     ☆     ☆     ☆     ☆     ☆     ☆     ☆     ☆     ☆     ☆     ☆     ☆     ☆     ☆     ☆     ☆     ☆     ☆     ☆     ☆     ☆     ☆     ☆     ☆     ☆     ☆     ☆     ☆     ☆     ☆     ☆     ☆     ☆     ☆     ☆     ☆     ☆     ☆     ☆     ☆     ☆     ☆     ☆     ☆     ☆     ☆     ☆     ☆     ☆     ☆     ☆     ☆     ☆     ☆     ☆     ☆     ☆     ☆     ☆     ☆     ☆     ☆     ☆     ☆     ☆     ☆     ☆     ☆     ☆     ☆     ☆     ☆     ☆     ☆     ☆     ☆     ☆     ☆     ☆     ☆     ☆     ☆     ☆     ☆     ☆     ☆     ☆     ☆     ☆     ☆     ☆     ☆     ☆     ☆     ☆     ☆     ☆     ☆     ☆     ☆     ☆     ☆     ☆     ☆     ☆     ☆     ☆     ☆     ☆     ☆     ☆     ☆     ☆     ☆     ☆     ☆     ☆     ☆     ☆     ☆     ☆     ☆     ☆     ☆     ☆     ☆     ☆     ☆     ☆     ☆     ☆     ☆     ☆     ☆     ☆     ☆     ☆     ☆     ☆     ☆     ☆     ☆     ☆     ☆     ☆     ☆     ☆     ☆     ☆     ☆     ☆     ☆     ☆     ☆     ☆     ☆     ☆     ☆     ☆     ☆     ☆     ☆     ☆     ☆     ☆     ☆     ☆     ☆     ☆     ☆     ☆     ☆     ☆     ☆     ☆     ☆     ☆     ☆     ☆     ☆     ☆     ☆     ☆     ☆     ☆     ☆     ☆     ☆     ☆     ☆     ☆     ☆     ☆     ☆     ☆     ☆     ☆     ☆     ☆     ☆     ☆     ☆     ☆     ☆     ☆     ☆     ☆     ☆     ☆     ☆     ☆     ☆     ☆     ☆     ☆     ☆     ☆     ☆     ☆     ☆     ☆     ☆     ☆     ☆     ☆     ☆     ☆     ☆     ☆     ☆     ☆     ☆     ☆     ☆     ☆     ☆     ☆     ☆     ☆     ☆     ☆     ☆     ☆     ☆     ☆     ☆     ☆     ☆     ☆     ☆     ☆     ☆     ☆     ☆     ☆     ☆     ☆     ☆     ☆     ☆     ☆     ☆     ☆     ☆     ☆     ☆     ☆     ☆     ☆     ☆     ☆     ☆     ☆     ☆     ☆     ☆     ☆     ☆     ☆     ☆     ☆     ☆     ☆     ☆     ☆     ☆     ☆     ☆     ☆     ☆     ☆     ☆     ☆     ☆ | ●●●●●●●●●●●●●●●●●●●●●●●●●●●●●●●●●●●●● | ■<br>●<br>●<br>●<br>● | 算 假設狀況<br>分析 ▼ | *E目 *E<br>群組 取消 |  |  |
|                                                                   | 1                                                                     | Q得外部資料             |                      |                                         | 連線                                                |                         | 排序與篩          | 選              |                                                                                                    | 資料                                    | I具                    |                |                 |  |  |
|                                                                   | A1                                                                    |                    | - ( )                | $f_{x}$                                 |                                                   |                         |               |                |                                                                                                    |                                       |                       |                |                 |  |  |
|                                                                   | А                                                                     | В                  | С                    | D                                       | E                                                 | F                       | G             | Н              | Ι                                                                                                    | J                                     | K                     | L              | М               |  |  |
| 1                                                                 |                                                                       |                    |                      |                                         |                                                   |                         |               |                |                                                                                                    |                                       |                       |                |                 |  |  |
| 2     進入子甲頃皇 - が察 3 2 1     ? X       3     資料剖析諸靈判定資料類型為分隔符號。    |                                                                       |                    |                      |                                         |                                                   |                         |               |                |                                                                                                    |                                       |                       |                |                 |  |  |
| 3                                                                 | 3     資料剖析構 盛判定資料 構型為 分隔符號。       4     若一切設定無誤,諸選取「下一步」,或選取適當的資料 類別。 |                    |                      |                                         |                                                   |                         |               |                |                                                                                                    |                                       |                       |                |                 |  |  |
| 4         若一切設定無誤,請選取[下一步],或選取適當的資料類別。           5         原始資料類型 |                                                                       |                    |                      |                                         |                                                   |                         |               |                |                                                                                                    |                                       |                       |                |                 |  |  |
| 5                                                                 | 5 厚始資料規型<br>6 基礎課 <del>是連合当新在</del> 的資料的檔案類型:                         |                    |                      |                                         |                                                   |                         |               |                |                                                                                                    |                                       |                       |                |                 |  |  |
| 6                                                                 |                                                                       |                    |                      |                                         |                                                   |                         |               |                |                                                                                                    |                                       |                       |                |                 |  |  |
| 7                                                                 | _ <u>_</u>                                                            | ) 固定寬度()           | ₩) — 每個欄(            | 立固定・欄位                                  | _                                                 |                         |               |                |                                                                                                    |                                       |                       |                |                 |  |  |
| 8                                                                 | _                                                                     |                    |                      |                                         |                                                   |                         |               |                |                                                                                                    |                                       |                       |                |                 |  |  |
| 9                                                                 | 起始歹                                                                   | 號(R): 1            | -                    | 客原始格式((                                 | <u>)</u> : 950 : *                                | 繁體中文 (Bi                | g5)           |                | ~                                                                                                    |                                       |                       |                |                 |  |  |
| 10                                                                | _                                                                     |                    |                      |                                         |                                                   |                         |               |                | _                                                                                                    |                                       |                       |                |                 |  |  |
| 11                                                                | _                                                                     |                    |                      |                                         |                                                   |                         |               |                |                                                                                                    |                                       |                       |                |                 |  |  |
| 12                                                                | 預覽                                                                    | 檔案 C:\Users'       | \mand.y\Desktop'     | 中租教育訓練                                  | ∘ txt.CT2/9                                       |                         |               |                | -                                                                                                    |                                       |                       |                |                 |  |  |
| 13                                                                | 1 棺                                                                   | 式,STD,薪資           | 報表,項次,1,2            | ,3,4,5,6,7,8                            | 3,9,10,11,12,                                     | 13,14,15,16             | 5,17,18,19,20 | ,21,22,23,24,2 | 5, ^                                                                                                    |                                       |                       |                |                 |  |  |
| 14                                                                | 2                                                                     | ,,抬頭代凱             | \$,001,002,003       | ,004,005,006                            | 5,007,008,009                                     | ,010,011,01             | 2,013,014,01  | 5,016,017,018, | .01                                                                                                    |                                       |                       |                |                 |  |  |
| 15                                                                | 3 :                                                                   | ,,抬頭名權<br>咨類別 類別   | \$,不新,伙食津<br>名稱 薪咨項日 | 貼,父廸津貼。<br>項日名羅                         | ,看覲津貼,特別                                          | 1)津贴,预御)                | 聿贴1,预御)聿贴     | 2,走額津貼,特       | %年                                                                                                    |                                       |                       |                |                 |  |  |
| 16                                                                | <                                                                     |                    | A CONTACA            | ,,,,,,,,,,,,,,,,,,,,,,,,,,,,,,,,,,,,,,, |                                                   |                         |               |                | >                                                                                                    |                                       |                       |                |                 |  |  |
| 17                                                                | _                                                                     |                    |                      |                                         | T                                                 |                         |               |                |                                                                                                    |                                       |                       |                |                 |  |  |
| 18                                                                |                                                                       |                    |                      |                                         | 取消                                                | 」「《上一步                  | (8) (下一步      | (11) > 完)      | χ(E)                                                                                                    |                                       |                       |                |                 |  |  |
| 19                                                                |                                                                       |                    |                      |                                         |                                                   |                         |               |                |                                                                                                    |                                       |                       |                |                 |  |  |

| 六、「 | 分隔符號」 | 請勾選" | 逗點(C)" | $\rightarrow$ | 按下一 | 步 |
|-----|-------|------|--------|---------------|-----|---|
|-----|-------|------|--------|---------------|-----|---|

|                    |                                        |                           |                                  |                 |                |                    |             | -         |        |           |              |     |       |
|--------------------|----------------------------------------|---------------------------|----------------------------------|-----------------|----------------|--------------------|-------------|-----------|--------|-----------|--------------|-----|-------|
| Ca                 | 0                                      | • (* • • ) •              |                                  |                 |                |                    |             |           |        | Bookl - M | icrosoft Exc | tel |       |
|                    | 常用                                     | 插入                        | 版面配置                             | 公式              | 資料             | 校閱                 | 檢視          | 開發,       | 人員     |           |              |     |       |
| <mark>晋</mark> 從 A | occess 從 W                             | eb 從文字檔                   | ¥<br>●<br>従其他<br>死源 <del>、</del> | 有連線             | 2<br>全部<br>新整理 | ▶ 連線               | 2↓<br>≞結 X↓ | AZA<br>第序 | 節選     | 承 清除      | 用 資料剖        | 」   | 複 資料驗 |
|                    |                                        | 取得外部資                     | [料                               |                 |                | 連線                 |             |           | 排序與篩   | 選         |              |     | 資料工   |
|                    | F                                      | 1                         | - (0                             | j               | Ger            |                    |             |           |        |           |              |     |       |
|                    | A                                      | В                         | С                                | D               |                | E                  | F           |           | G      | Н         | I            |     | J     |
| 1                  |                                        |                           |                                  |                 |                |                    |             |           |        |           |              |     |       |
| 2                  | 匯入                                     | 字串精靈 - #                  | 步驟3之2                            |                 |                |                    |             |           |        | ?         | $\times$     |     |       |
| 3                  | 您可                                     | 「在此畫面中                    | 選擇輸入資料                           | 中所包含的           | 分隔符到           | 號,您可在 <del>]</del> | 頁覽視窗內       | 1看到分      | 欄的結果。  | •         |              |     |       |
| 4                  | 分                                      | 鬲符號                       |                                  |                 |                |                    |             |           |        |           |              |     |       |
| 5                  |                                        | ] Tab 键( <u>T</u> )       |                                  |                 |                |                    |             |           |        |           |              |     |       |
| 6                  | E                                      | 分號(M)                     |                                  | 連續分開符號          | 虎視為単           | (一處理( <u>R</u> )   |             |           |        |           |              |     |       |
| 7                  |                                        | 22點(C)                    | 文字                               | ₽辨識符號(⊆         | ): "           | ~                  | -           |           |        |           |              |     |       |
| 8                  |                                        | <u>主</u> 個の<br>  其他(0): 「 |                                  |                 |                |                    |             |           |        |           |              |     |       |
| 9                  |                                        |                           |                                  |                 |                |                    |             |           |        |           |              |     |       |
| 10                 |                                        |                           |                                  |                 |                |                    |             |           |        |           |              |     |       |
| 11                 | 預                                      | 覽分欄結果(                    | Ð                                |                 |                |                    |             |           |        |           |              |     |       |
| 12                 |                                        |                           |                                  |                 |                |                    |             |           |        |           |              |     |       |
| 13                 |                                        | -+ 677                    | またのまで                            |                 | 4              | 0 0                | L           |           | F      | k         |              |     |       |
| 14                 | na                                     | ענק איבי                  | 新九月(羊肉)                          | ₹₹ 7፬-5<br>抬頭代號 | 2 001          | 002 0              | 03 0        | 104       | 005    | 006       | 007          |     |       |
| 15                 |                                        |                           |                                  | - 抬頭名稱          | 本薪             | 伙食津貼 🛛             | を通津貼 🎙      | 昏鏡津肌      | 占 特別津駒 | 5 技術津貼1   | 技術:          |     |       |
| 16                 | 「「「「「」「「」」「「」「」「」「」「」「」「」「」「」「」「」「」「」「 | 資類別 関防                    | 川名稱 航資項                          | 日   貝日名穐        | \$             | I I                | 1           |           | 1      | 1         | >            |     |       |
| 17                 |                                        |                           |                                  |                 |                |                    |             |           |        |           |              |     |       |
| 18                 |                                        |                           |                                  |                 |                | 取消                 | <上-         | 步®        | 下一世    | = (N) >   | 完成(F)        |     |       |
| 19                 |                                        |                           |                                  |                 | -              |                    |             |           | -      |           |              |     |       |

# 七、下方全選後,**再選擇『文字』**,按完成

|        | <b>I I</b> ) - ( <b>I</b> - )                                                                                              | Ŧ                    |                          |                                                          |              |                                                                    | Book1 - Micro       | osoft Excel                          |                                       |                                                                                                    |                       |            |       |  |  |
|--------|----------------------------------------------------------------------------------------------------|----------------------|--------------------------|----------------------------------------------------------|--------------|--------------------------------------------------------------------|---------------------|--------------------------------------|---------------------------------------|----------------------------------------------------------------------------------------------------|-----------------------|------------|-------|--|--|
|        | 常用 插入                                                                                                    | 版面配置 🛛               | 式 資料                     | 校閱                                                       | 檢視 睅         | 職人員                                                                |                     |                                      |                                       |                                                                                                    |                       |            |       |  |  |
| 從 Acce | ess 從 Web 從文字                                                                                                    | 福 從其他<br>來源▼         | 線 全部<br>重新整理             | <ul> <li>▶ 連線</li> <li>☆ 内容</li> <li>↓ ∞ 編輯連結</li> </ul> | 2↓ 2<br>∡↓ # | ■<br>■<br>■<br>■<br>■<br>■<br>■<br>■<br>■<br>■<br>■<br>■<br>■<br>■ | 承 清除<br>√ 重新套用 ✓ 進階 | ○○○○○○○○○○○○○○○○○○○○○○○○○○○○○○○○○○○○ | ● ● ● ● ● ● ● ● ● ● ● ● ● ● ● ● ● ● ● | ✓ ↓ ↓ | <b>算</b> 假設狀況<br>分析 ▼ | *<br>群組 取満 | 群組 小計 |  |  |
|        | 取得外部:                                                                                                    | 資料                   |                          | 連線                                                       |              | 排序與篩                                                               | 選                   |                                      | 資料                                    | 「二月                                                                                                    |                       |            | 大綱    |  |  |
|        | A1                                                                                                    | <del>•</del> (•      | $f_{x}$                  |                                                          |              |                                                                    |                     |                                      |                                       |                                                                                                    |                       |            |       |  |  |
|        | A B                                                                                                    | С                    | D                        | E                                                        | F            | G                                                                  | Н                   | Ι                                    | J                                     | K                                                                                                    | L                     | М          | N     |  |  |
| 1      |                                                                                                    | 11 EP7 a -1 a        |                          |                                                          |              |                                                                    |                     |                                      |                                       |                                                                                                    |                       |            |       |  |  |
| 2      | 進入子串積鹽-                                                                                                    | 步骤3乙3<br>11/5年日4月18日 | and state - Analysis and |                                                          |              |                                                                    | ?                   | ×                                    |                                       |                                                                                                    |                       |            |       |  |  |
| 3      | <ul> <li></li></ul>                                                                                                    |                      |                          |                                                          |              |                                                                    |                     |                                      |                                       |                                                                                                    |                       |            |       |  |  |
| 4      | 」<br>○ ● ○ ○ ○ □ □ ● ● ○ ○ □ □ ● ● ○ ○ □ □ ● ● ○ ○ □ ● ● ○ ○ □ ● ● ○ ○ □ ● ● ○ ○ □ ● ● ○ □ ● ● ○ □ ● ● ○ □ ● ● ○ □ ● ● ● ● |                      |                          |                                                          |              |                                                                    |                     |                                      |                                       |                                                                                                    |                       |            |       |  |  |
| 6      | <ul> <li>● (支字団)</li> <li>□ 一般」「資料格式會使得數值後轉成数字格式,6日期值後轉成日期備格式,項薪資料則後轉成文字格式。</li> <li>□ 日期(型): YMD</li> <li>✓</li> </ul>    |                      |                          |                                                          |              |                                                                    |                     |                                      |                                       |                                                                                                    |                       |            |       |  |  |
| 7      | ○日期①: YMD × 進階( <u>A</u> )<br>○不証入此欄①                                                                                      |                      |                          |                                                          |              |                                                                    |                     |                                      |                                       |                                                                                                    |                       |            |       |  |  |
| 8      |                                                                                                    |                      |                          |                                                          |              |                                                                    |                     |                                      |                                       |                                                                                                    |                       |            |       |  |  |
| 9      |                                                                                                    |                      |                          |                                                          |              |                                                                    |                     |                                      |                                       |                                                                                                    |                       |            |       |  |  |
| 10     |                                                                                                    | -                    |                          |                                                          |              |                                                                    |                     |                                      |                                       |                                                                                                    |                       |            |       |  |  |
| 11     | 損寬分欄結果                                                                                                    | Ľ                    |                          |                                                          |              |                                                                    |                     |                                      |                                       |                                                                                                    |                       |            |       |  |  |
| 13     | 文字 文:                                                                                                    | 字 文字 💈               | 文字 文字                    | 文字 文字                                                    | 字 文字         | 文字                                                                 | 文字 文                | 字                                    |                                       |                                                                                                    |                       |            |       |  |  |
| 14     | 格式 ST                                                                                                    | D 薪資報表 P             | 更次 1<br>4頭代號 001         | 2 3                                                      | 4            | 5                                                                  | 6 7<br>006 01       |                                      |                                       |                                                                                                    |                       |            |       |  |  |
| 15     |                                                                                                    |                      | 台頭名稱 本薪                  | 002<br>(()食津貼 交)                                         | ,<br>画津貼 看鏡  | 津貼 特別津則                                                            | 6000<br>占 技術津貼1 技   | e di di                              |                                       |                                                                                                    |                       |            |       |  |  |
| 16     | 「新資類別」類                                                                                                    | 別名稱 薪資項目             | 頁目名稱                     |                                                          |              |                                                                    |                     | >                                    |                                       |                                                                                                    |                       |            |       |  |  |
| 17     |                                                                                                    |                      |                          |                                                          |              |                                                                    | -                   |                                      |                                       |                                                                                                    |                       |            |       |  |  |
| 18     |                                                                                                    |                      |                          | 取消                                                       | < 上一步        | <b>B</b> ) <b>F</b> -#                                             | 〒(4) > 〔完           | 成E )                                 |                                       |                                                                                                    |                       |            |       |  |  |
| 19     |                                                                                                    |                      |                          |                                                          |              |                                                                    |                     |                                      |                                       |                                                                                                    |                       |            |       |  |  |

# 十、匯入資料→確定

|           | <b>9</b> •                      | €    |                            |                |                           |               |              | Book1 - Micros                                                 |  |  |  |  |  |  |  |
|-----------|---------------------------------|------|----------------------------|----------------|---------------------------|---------------|--------------|----------------------------------------------------------------|--|--|--|--|--|--|--|
|           | 常用                              | 插入 片 | 版面配置 公                     | 式 資料           | 校閱                        | 檢視            | 開發人員         |                                                                |  |  |  |  |  |  |  |
| 派<br>從 Ac | Cess 從 Wel                      | 》    | 洗<br>從其他 現有連<br>來源 ▼       | 線全部            | ▶ 連線<br>濟 內容<br>理 - ∞ 編輯通 | £↓<br>Elái Z↓ | AZA<br>排序 篩選 | <ul> <li>▼ 清除     <li>● 重新套用     <li>● 進階</li> </li></li></ul> |  |  |  |  |  |  |  |
|           | 取得外部資料         連線         排序與篩續 |      |                            |                |                           |               |              |                                                                |  |  |  |  |  |  |  |
|           | A                               | L    | - (•                       | f <sub>x</sub> |                           |               |              |                                                                |  |  |  |  |  |  |  |
|           | А                               | В    | С                          | D              | E                         | F             | G            | Н                                                              |  |  |  |  |  |  |  |
| 1         |                                 | ]    |                            |                |                           |               |              |                                                                |  |  |  |  |  |  |  |
| 2         |                                 |      |                            |                |                           |               |              |                                                                |  |  |  |  |  |  |  |
| 3         |                                 |      |                            |                |                           | _             |              |                                                                |  |  |  |  |  |  |  |
| 4         |                                 | 匯入   | 【資料                        |                | ? ×                       |               |              |                                                                |  |  |  |  |  |  |  |
| 5         |                                 | 將習   | 資料放在                       |                |                           |               |              |                                                                |  |  |  |  |  |  |  |
| 6         |                                 |      | <ul> <li>目前工作表的</li> </ul> | 的儲存格(E):       |                           |               |              |                                                                |  |  |  |  |  |  |  |
| 7         |                                 |      | <u>■週期</u><br>○ 新工作主のD     | _              | 263                       |               |              |                                                                |  |  |  |  |  |  |  |
| 8         |                                 |      |                            |                |                           |               |              |                                                                |  |  |  |  |  |  |  |
| 9         |                                 | P    | 內容(R) 🤇 📘                  | 確定             | 取消                        |               |              |                                                                |  |  |  |  |  |  |  |
| 10        |                                 |      |                            |                |                           |               |              |                                                                |  |  |  |  |  |  |  |
| 11        |                                 |      |                            |                |                           |               |              |                                                                |  |  |  |  |  |  |  |

十一、之後將該檔案另存為.xls 或.xlsx 檔即可→檢查該格式確認為『文字』

| <b>C</b> ., | ) 🖬 🤊 - 1   | €1 =             |            |                                                         | B                         | ook1 - Mi      | icrosoft Excel      |                                       |                                       |                                                                           |                                         |
|-------------|-------------|------------------|------------|---------------------------------------------------------|---------------------------|----------------|---------------------|---------------------------------------|---------------------------------------|---------------------------------------------------------------------------|-----------------------------------------|
| U           | 常用          | 插入 版面配置          | 公式 資料      | 校閱 檢                                                    | 視 開發人員                    |                |                     |                                       |                                       |                                                                           |                                         |
| 兴<br>從 A    | ccess & Web | 從文字檔 從其他<br>來源 ~ | 連線 全部 重新整理 | <ul> <li>〕連線</li> <li>⑦ 內容</li> <li>2 → 編輯連結</li> </ul> | 2↓ <u>2 ⊼</u><br>⊼↓ 排序 篩選 | ▲ 清除           | ====<br>●<br>資料剖析   | ● ● ● ● ● ● ● ● ● ● ● ● ● ● ● ● ● ● ● | ● ● ● ● ● ● ● ● ● ● ● ● ● ● ● ● ● ● ● | <b>₽</b><br>一<br>一<br>一<br>一<br>一<br>一<br>一<br>一<br>一<br>一<br>一<br>一<br>一 | 11日 21日 21日 21日 21日 21日 21日 21日 21日 21日 |
|             | I           | 2得外部資料           |            | 連線                                                      | 排序與篩選                     | P              |                     | 資料                                    | 「「「」                                  |                                                                           |                                         |
|             | B4          | <del>•</del> (•  | $f_x$      | 領別名稱                                                    |                           |                |                     |                                       |                                       |                                                                           |                                         |
|             | А           | В                | С          |                                                         | D                         | E              | F                   | G                                     | Н                                     | I                                                                         | J                                       |
| 1           | 格式          | STD              | 薪資報表       | 項次                                                      |                           | 1              | 2                   | 3                                     | 4                                     | 5                                                                         | 6                                       |
| 2           |             |                  |            | 抬頭代號                                                    |                           | 001            | 002                 | 003                                   | 004                                   | 005                                                                       | 006                                     |
| 3           |             |                  |            | 抬頭名稱                                                    |                           | 本薪             | 伙食津貼                | 交通津貼                                  | 看鏡津貼                                  | 特別津貼                                                                      | 技術津関                                    |
| 4           | 薪資類別        | 類別名稱             | 薪資項目       | 項目名稱                                                    |                           |                |                     |                                       |                                       |                                                                           |                                         |
| 5           | 01          | 薪資               | A01        | 全勤津貼                                                    | 诸存格格式                     |                |                     |                                       |                                       | ?                                                                         | ×                                       |
| 6           | 01          | 薪資               | A02        | 交通津貼                                                    | 數值 對齊方式 4                 | 字型 🦻           | 外框 填滿               | 保護                                    |                                       |                                                                           |                                         |
| 7           | 01          | 新貨               | A03        | 看鏡津貼                                                    | 類別(C):                    |                |                     |                                       |                                       |                                                                           |                                         |
| 8           | 01          | 新貨               | A04        | 特別)津貼                                                   | 通用格式                      | 範例             | 0                   |                                       |                                       |                                                                           |                                         |
| 9           | 01          | 新貨               | A05        | 技術)準貼1                                                  | 公場<br>貨幣<br>金計車田          | 親別名種<br>(使用文字) | り<br>ターナム(本)(日)(4)が | · Pértéco de S                        | 六字,即本你                                | 約165日熱空。                                                                  | . /54                                   |
| 10          | 01          | 新貨               | AUD        | 疗(何)実)近2<br>→ (☆)まけに                                    | 日期                        | 使用文子和存格顯示的     | 的内容會與輸入             | 的内容完全相                                | 文子,即便283<br>同。                        | 朝八印定奴子、                                                                   | 198                                     |
| 11          | 01          | 新貞               | AU7        | 左領/手貼                                                   | 百分比                       |                |                     |                                       |                                       |                                                                           |                                         |
| 12          | 01          | 新貞<br>夢姿         | AU0<br>A00 | (行)不)手用                                                 | 分數<br>科學記號                |                |                     |                                       |                                       |                                                                           |                                         |
| 14          | 01          | 新具               | AU9        | 「なるいました」                                                | 特殊                        |                |                     |                                       |                                       |                                                                           |                                         |
| 15          | 01          | - 新見<br>         | Δ11        | 4人致/手知                                                  | 目訂                        |                |                     |                                       |                                       |                                                                           |                                         |
| 16          | 01          | <u>新員</u><br>茲咨  | A12        | が必律比                                                    |                           |                |                     |                                       |                                       |                                                                           |                                         |
| 17          | 01          | 薪資               | A13        | 尾屋津貼                                                    |                           |                |                     |                                       |                                       |                                                                           |                                         |
| 18          | 01          | 薪資               | A14        | 日班津貼                                                    | ~                         |                |                     |                                       |                                       |                                                                           |                                         |
| 19          | 01          | 薪資               | A15        | 汽車津貼                                                    |                           |                |                     |                                       |                                       |                                                                           |                                         |
| 20          | 01          | 薪資               | A16        | 工作津貼                                                    |                           |                |                     |                                       |                                       |                                                                           |                                         |
| 21          | 01          | 薪資               | A17        | 領班津貼                                                    |                           |                |                     |                                       |                                       |                                                                           |                                         |
| 22          | 01          | 薪資               | A18        | 輪班津貼                                                    |                           |                |                     |                                       |                                       |                                                                           |                                         |
| 23          | 01          | 薪資               | A19        | 班次津貼(                                                   |                           |                |                     |                                       | 確定                                    | 取注                                                                        | 5                                       |
| 24          | 01          | 薪資               | BASE       | 本薪                                                      |                           | Ŷ              |                     |                                       |                                       |                                                                           |                                         |
| 25          | 01          | 薪資               | FOOD2      | 伙食津貼(應                                                  | <b>豚稅</b> )               |                | Y                   |                                       |                                       |                                                                           |                                         |

### 十二、最後將該檔案另存為 csv 檔,以利匯入程式內

## 注意另存 csv 檔後,不能再打開,如要修改檔案內容,請至 excel 檔內修改,再 另存 csv 檔即可

|    | n) [  | <b>- 9</b> - ( | <b>₽</b> - <b>₽</b>  |             |                   |            |                                |           |                           |            | Book1 - Micr                 | rosoft      | Excel                                   |                |       |                          |                       |          |                                                        |
|----|-------|----------------|----------------------|-------------|-------------------|------------|--------------------------------|-----------|---------------------------|------------|------------------------------|-------------|-----------------------------------------|----------------|-------|--------------------------|-----------------------|----------|--------------------------------------------------------|
| C  | y     | 常用             | 插入                   | 版面配置        | L 公式              | 資料         | 校閱                             | 檢視        | 開發人                       | 員          |                              |             |                                         |                |       |                          |                       |          |                                                        |
| 從  | Acces | 了<br>s 從 Web   | 從文字檔                 | 從其他<br>來源 → | 現有連線              | 全部<br>重新整理 | ▶ 連線<br>濟 內容<br>♥ の 編輯<br>● 編輯 | A<br>La A | ↓ <mark>ZZ</mark> A<br>排序 | 節選         |                              | 日本          | ■ ● ● ● ● ● ● ● ● ● ● ● ● ● ● ● ● ● ● ● | (資料驗證<br>(資料驗證 | 合併愛算  | <b>認</b><br>假設狀況<br>分析 - | <b>*</b> 目<br>群組<br>~ | ●<br>取消群 | ● ● ■ 顧知<br>● ■ ■ ■ ■ ■ ■ ■ ■ ■ ■ ■<br>■ ■ ■ ■ ■ ■ ■ ■ |
|    | R     |                |                      | 14          |                   |            | 2世788                          |           |                           | 1717575894 | <u>22</u>                    |             |                                         | 5              | t     |                          |                       | ×        | / 3M                                                   |
|    |       |                |                      |             |                   |            |                                |           |                           |            |                              |             |                                         |                |       |                          |                       |          |                                                        |
| -  | ←     | → *            | ↑ 💶 י                | 本機 >        | 桌面                |            |                                |           |                           |            |                              |             | ~                                       | <u>ک</u> 5     | ) 搜尋員 | 直                        |                       |          | K                                                      |
| 1  | 組     | 合管理 ▼          | 新增]                  | 資料夾         |                   |            |                                |           |                           |            |                              |             |                                         |                |       | 8==                      | -                     | 2        | 7                                                      |
| 2  |       |                |                      | A 3         | Z 報               |            |                                |           |                           | 修改F        | - BHF                        |             | 酒开川                                     | *              | ·/h   |                          |                       | =1       | 1007                                                   |
| 4  | × .   | 本機             |                      |             | - 197             | -          |                                |           |                           | 10000      | - 70<br>- 70                 |             | And and the star star                   |                |       |                          |                       | 11       | 1,2,197,+9,04                                          |
| 5  | >     | IN 3D 物        | 件                    |             | @Mandy<br>揭作演程    | 又忤         |                                |           |                           | 2021/      | /11/12 下午 0:<br>/5/24 上午 00· | 5:34<br>-10 | 相案資料灭<br>楊家瓷料本                          |                |       |                          |                       |          |                                                        |
| 6  | >     | ➡ ト戦           |                      |             | · 連線              |            |                                |           |                           | 2022/      | /8/10下午 01:                  | :44         | 福宾管料本                                   |                |       |                          |                       |          |                                                        |
| 7  |       |                |                      | . 1         | 待客製               |            |                                |           |                           | 2022/      | /12/5 下午 02:                 | 21          | 檔案資料夾                                   |                |       |                          |                       |          |                                                        |
| 8  | >     | ♪首楽            |                      |             | 客戶客製              |            |                                |           |                           | 2022/      | /12/26下午 0                   | 1:51        | 檔案資料夾                                   |                |       |                          |                       |          |                                                        |
| 9  | >     |                |                      |             | 週報月報              |            |                                |           |                           | 2023/      | /2/1 下午 04:5                 | 8           | 檔案資料夾                                   |                |       |                          |                       |          |                                                        |
| 10 | >     |                |                      |             | 操作影音F             | PT         |                                |           |                           | 2023/      | /6/1 下午 03:2                 | 5           | 檔案資料夾                                   |                |       |                          |                       |          | Y                                                      |
| 12 | >     | 📓 🕹 A          | (0)                  |             | · 建康_答製<br>/ / 使用 |            |                                |           |                           | 2023/      | /6/13 上午 10:<br>/6/21 下午 04: | 14          | <b>福菜資料</b> 夾<br>楊安容料本                  |                |       |                          |                       |          |                                                        |
| 12 | ~     | Sete (         | DWS (C:)             |             | 2023年公            | 開班         |                                |           |                           | 2023/      | /8/14 下午 04:                 | :18         | 個與員44次<br>檔案容料來                         |                |       |                          |                       |          |                                                        |
| 14 |       | _ Data (       | U.)<br>La Duiture (( |             | 中租教育調             | 川練         |                                |           |                           | 2023/      | /<br>8/14 下午 10:             | 24          | 檔案資料夾                                   |                |       |                          |                       |          |                                                        |
| 15 | ĺ.    | <br>           |                      |             |                   |            |                                |           |                           |            |                              |             |                                         |                |       |                          |                       |          |                                                        |
| 16 | ĺ,    |                | a A\1021             |             |                   |            |                                |           |                           |            |                              |             |                                         |                |       |                          |                       |          |                                                        |
| 17 | Ś     | → 立件著          |                      |             |                   |            |                                |           |                           |            |                              |             |                                         |                |       |                          |                       |          |                                                        |
| 18 | ŕ     |                |                      | ~           |                   |            |                                |           |                           |            |                              |             |                                         |                |       |                          |                       | -        |                                                        |
| 19 |       | 檔案名            | 稱(N): Bo             | ook1.csv    |                   |            |                                |           |                           |            |                              |             |                                         |                |       |                          |                       | ~        |                                                        |
| 21 |       | 存檔契            | 型(T): C              | SV (逗號      | 分隔) (*.csv)       |            |                                |           |                           |            |                              |             |                                         |                |       |                          |                       | ~        |                                                        |
| 21 |       |                | 作者: n                | nandy       |                   |            | 標籤                             | : 新増樽     | 記                         |            |                              | 標題:         | 新増標題                                    |                |       |                          |                       |          |                                                        |
| 23 |       |                |                      |             |                   |            |                                |           |                           |            |                              |             |                                         |                |       |                          |                       |          |                                                        |
| 24 | ^     | 隱藏資料夾          | 3                    |             |                   |            |                                |           |                           |            |                              |             | 工具(L)                                   | •              | 儲存(S) |                          | 取減                    |          |                                                        |
| 26 | 02    |                | 伙食津                  | 貼           | FO                | DD ·       | 伙食津貼                           |           | _                         |            | 3                            | č           |                                         |                |       |                          |                       |          |                                                        |